| First Time Login?                  |  |
|------------------------------------|--|
| Username *                         |  |
| Captcha Verification Type the text |  |
| Click on the text to change        |  |
| Returning User ?                   |  |

After clicking on <mark>first time login link</mark> enter captcha value and click on request verification code

| <u></u> | - | ۰. |  |
|---------|---|----|--|
| U.      |   |    |  |
|         |   |    |  |

| Se   | the Verse Password                                                                                                    |
|------|----------------------------------------------------------------------------------------------------|
| En   | ter Secure Verification Code And Set Your New Passwor                                                                                                    |
|      |                                                                                                    |
| - 6  | Please do not refresh this page.                                                                                                    |
|      | Time remaining to enter the verification code : 1 min 54                                                                                                    |
| ġ    | sec                                                                                                    |
| Se   | cure Authentication Code                                                                                                    |
| C    |                                                                                                    |
|      | and the stand of the stand                                                                                                    |
| E    | nter Verification Code                                                                                                    |
| Ľ    | inter Verification Code                                                                                                    |
| Ne   | w Password                                                                                                    |
| Ne   | w Password *                                                                                                    |
| Ne   | w Password *                                                                                                    |
| Ne   | w Password *                                                                                                    |
| Ne   | enter new password *                                                                                                    |
| Re   | enter verification Code                                                                                                    |
| E Ne | enter verification Code                                                                                                    |
| Re   | enter verification Code                                                                                                    |
| Re   | enter Verification Code<br>w Password *<br>-enter new password *<br>Password must be between 6-100 characters                                                                                                    |
| Re   | enter Verification Code  w Password •  enter new password •  Password must be between 6-100 characters Must include at least one Uppercase letter (Ex:A-Z)                                                                                                    |
| Re   | enter Verification Code  w Password •  enter new password •  Password must be between 6-100 characters Must include at least one Uppercase letter (Ex:A-Z) Must include at least one Lowercase letter (Ex:a-z)                                                                                                    |
| Re   | Password must be between 6-100 characters Must include at least one Uppercase letter (Ex:A-Z) Must include at least one Lowercase letter (Ex:a-z) Must include one Numeric digit (Ex: 0-9)                                                                                                    |
| Re   | enter Verification Code<br>w Password •<br>enter new password •<br>Password must be between 6-100 characters<br>Must include at least one Uppercase letter (Ex:A-Z)<br>Must include at least one Lowercase letter (Ex:a-z)<br>Must include one Numeric digit (Ex: 0-9)<br>Must include one Special character (Ex: 1@#\$ %^&+()_+ |

You will recieve OTP verification code on your official mail id

Set new password and save it carefully for for further use

| S eGov             | Change Page Font Size : A - A A + |
|--------------------|-----------------------------------|
| • Governance       | Dashboard                         |
| Account Settings   |                                   |
| · Account settings |                                   |
|                    |                                   |
|                    |                                   |
|                    |                                   |
|                    |                                   |
|                    |                                   |
|                    |                                   |
|                    |                                   |
|                    |                                   |

## click on Governance

| ernance       | Dashboard                  |    |
|---------------|----------------------------|----|
| ount Settings | Affiliation<br>Dashboard → |    |
|               | Visit Affiliation          |    |
|               | visit Affiliation          | -> |

Go to Affiiliation Dashboard

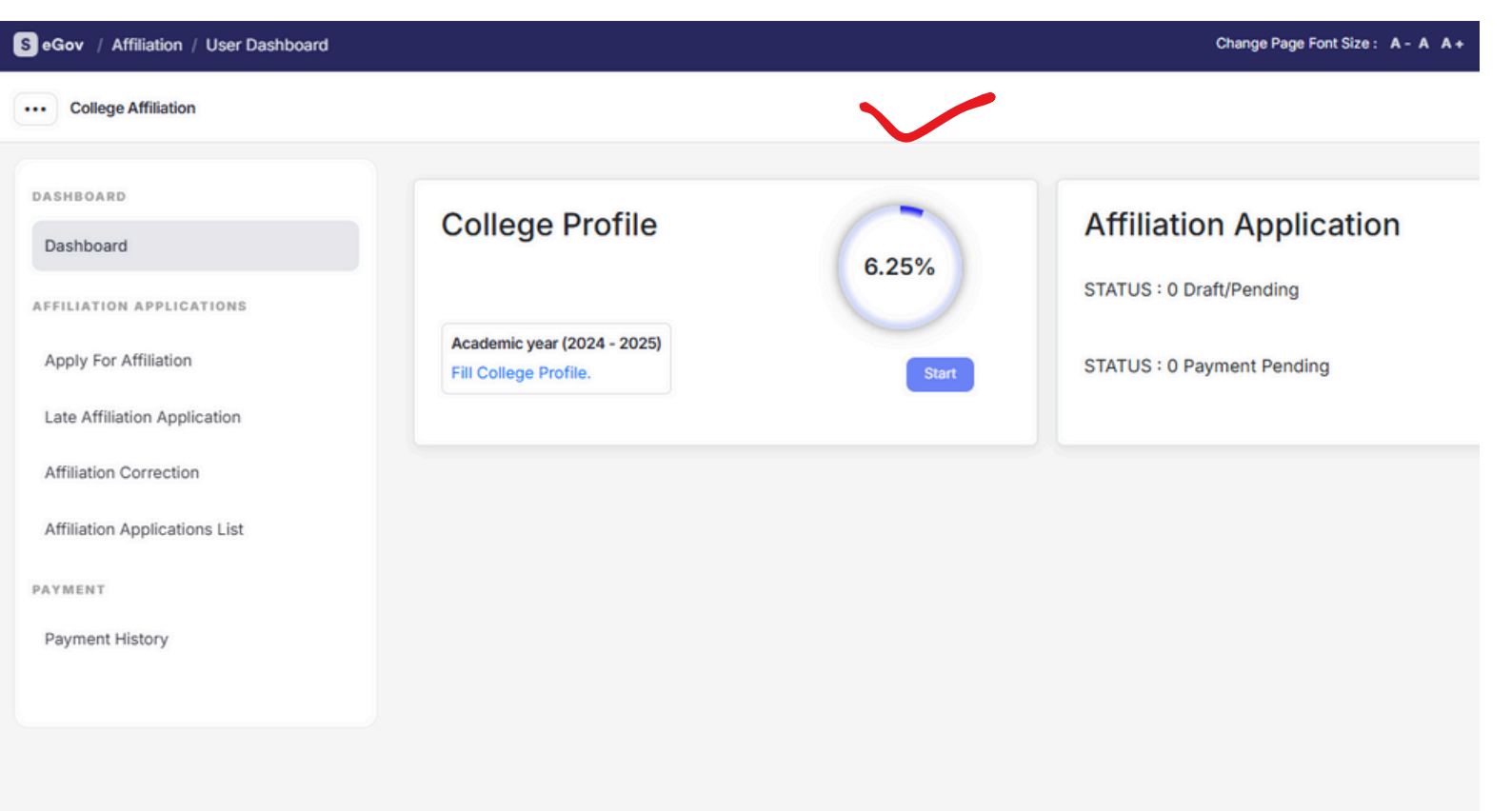

## Here you will get College Profile option click on Start

Now fill up all details carefully

In case of any issue - kindly send mail with proper screenshot to **affiliation@csu.co.in**